දේශීය භාෂා තාක්ෂණ සහාය මධාාස්ථානය

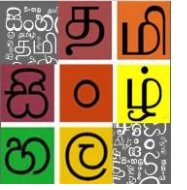

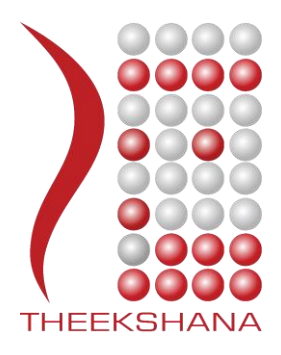

# දේශීය භාෂා තාක්ෂණ සහාය මධාස්ථානය

# වින්ඩෝස්-7 වල සිංහල භාෂාව ස්ථාපනය කරන්නේ කෙසේද?

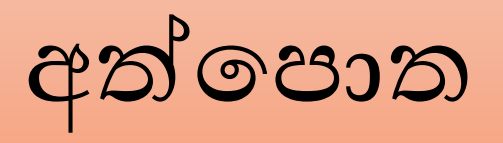

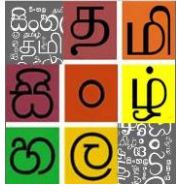

## පටුන 1 වින්ඩෙ

| වින්ඩෝස් 7- මෙහෙයුම් පද්ධතිය තුළ සිංහල ස්ථාපනය කිරීම1                             |
|-----------------------------------------------------------------------------------|
| 1.0 පාලන පුවරුව3                                                                  |
| 1.1 ඔරලෝසුව, භාෂාව සහ කලාපය3                                                      |
| 1.2 කලාපය සහ භාෂාව4                                                               |
| 1.3 කලාපය සහ භාෂාව කලාපය සහ භාෂාව සංවාද කොටුව4                                    |
| 1.4 කලාපය සහ භාෂාව සංවාද කොටුව තුළ භාෂාව පටිත්ත5                                  |
| 1.5''යතුරු පුවරුව වෙනස් කරන්න" බොත්තම ක්ලික් කරන්න5                               |
| 1.6 සේවා සහ ආදාන භාෂා සංවාද කොටුව6                                                |
| 1.7 සේවා සහ ආදාන භාෂා ස∘වාද කොටුවෙහි Add බොත්තම ක්ලික් කරන්න6                     |
| 1.8 Add බොත්තම ක්ලික් කර පසු ආදාන භාෂාව එක් කරන්න ස∘වාද කොටුව                     |
| 1.9 සේවා සහ ආදාන භාෂා ස∘වාද කොටුවෙන් අවශා භාෂාව තෝරන්න7                           |
| <b>1.10</b> යතුරු පුවරු තෝරන්න (Select Keyboard)8                                 |
| 1.11 අවශාා යතුරු පුවරුව තෝරා හරි ලකුණ යොදා Ok කරන්න8                              |
| 1.12 සේවා සහ ආදාන භාෂා සංවාද කොටුවෙහිද Apply,Ok ක්ලික් කරන්න9                     |
| 1.13 කලාපය සහ භාෂාව (Region and Language) සංවාද කොටුවෙහිද Ok button ක්ලික් කරන්න9 |
| 1.14 කාර්ය තීරුව (Task bar) හි භාෂා තීරුව (Language Bar) දිස් වේ10                |
| 1.15 සිංහල භාෂාව තෝරන්න10                                                         |
| 1.16 සිංහල භාෂාව තෝරා සිංහල Type කරමු11                                           |

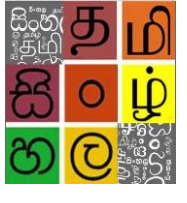

ලද්ශීය භාෂා තාක්ෂණ සහාය මධාාස්ථානය

#### 1.0 පාලන පුවරුව

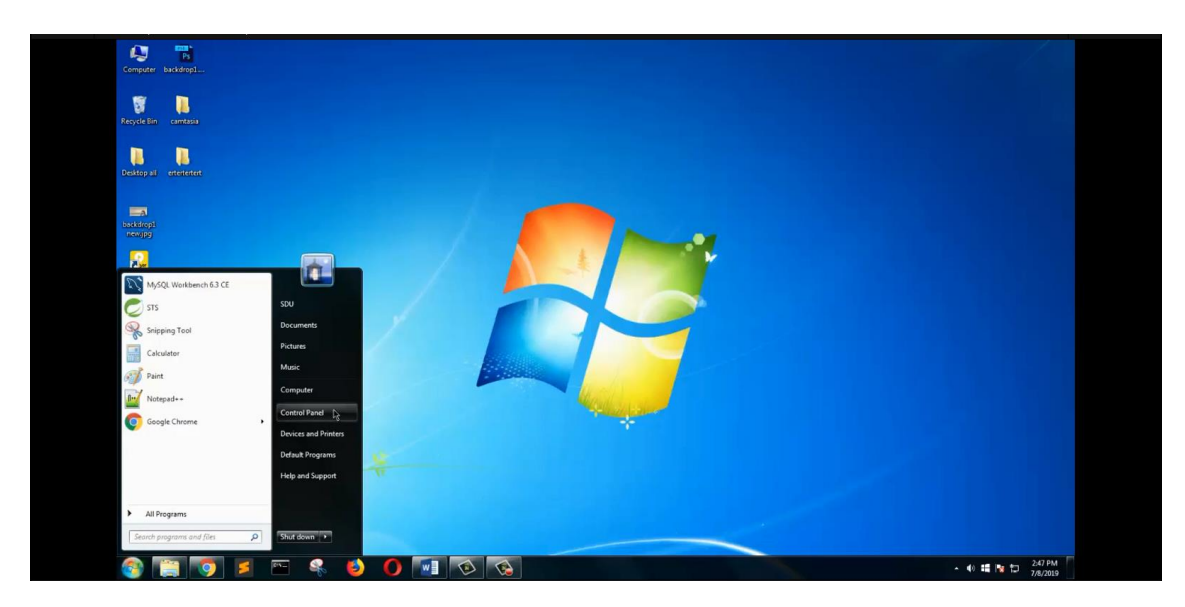

මුලින්ම පාලන පුවරුවට(Control Panel) යන්න.

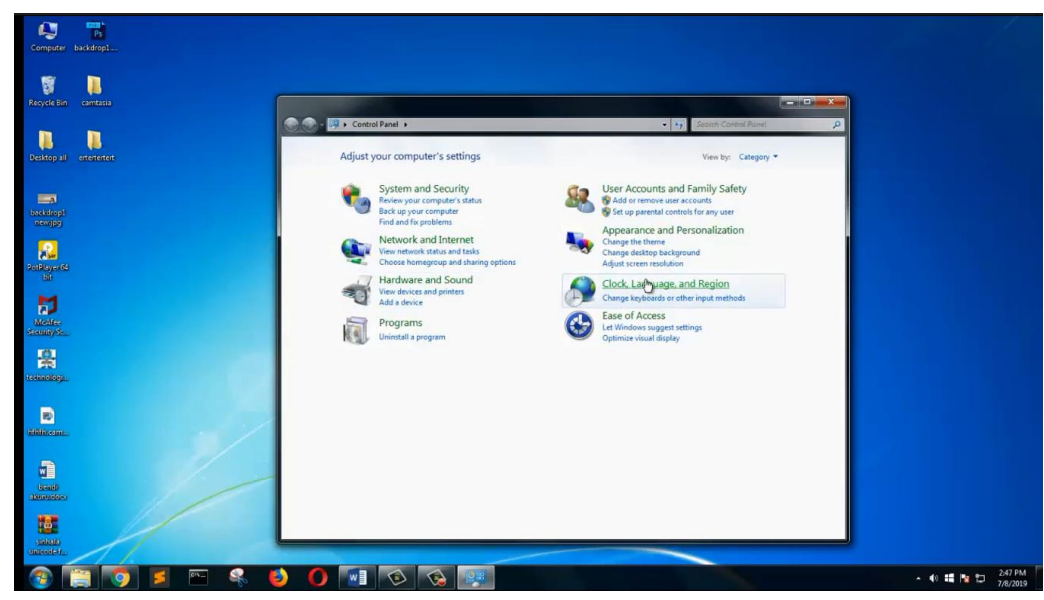

#### 1.1 ඔරලෝසුව, භාෂාව සහ කලාපය

ඉන්පසුව ඔරලෝසුව, භාෂාව සහ කලාපය(Clock, Language and Region)ක්ලික් කරන්න.

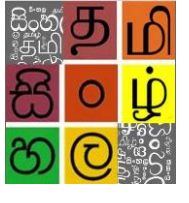

ලද්ශීය භාෂා තාක්ෂණ සහාය මධාාස්ථානය

1.2 කලාපය සහ භාෂාව

| Computer backdrop1      |                                                                                               |                                                                                        |
|-------------------------|-----------------------------------------------------------------------------------------------|----------------------------------------------------------------------------------------|
| Recycle Bin camtasia    |                                                                                               |                                                                                        |
| Desitop all ensitement  | Control Panel Home<br>System and Security Date and Time<br>System and Security                | +      +      Stanth Contra Panel      P  zone     Add clocks for different time zones |
| s<br>bocktropt<br>newpg | Network and Internet<br>Hardware and Sound<br>Programs<br>User Accounts and Family            | , or number format Change keyboards or other input methods                             |
| Paral System            | Safety<br>Apparance and<br>Personalization<br>• Clock, Linguage, and Region<br>Ease of Access |                                                                                        |
| Mentes<br>Staninyss.    |                                                                                               |                                                                                        |
| Statingica.             |                                                                                               |                                                                                        |
| R tilliteta.            |                                                                                               |                                                                                        |
| land                    |                                                                                               |                                                                                        |
|                         |                                                                                               |                                                                                        |
|                         |                                                                                               | • 10 III 7/8/                                                                          |

කලාපය සහ භාෂාව (Region and Language)ක්ලික් කරන්න.

1.3 කලාපය සහ භාෂාව සංවාද කොටුව

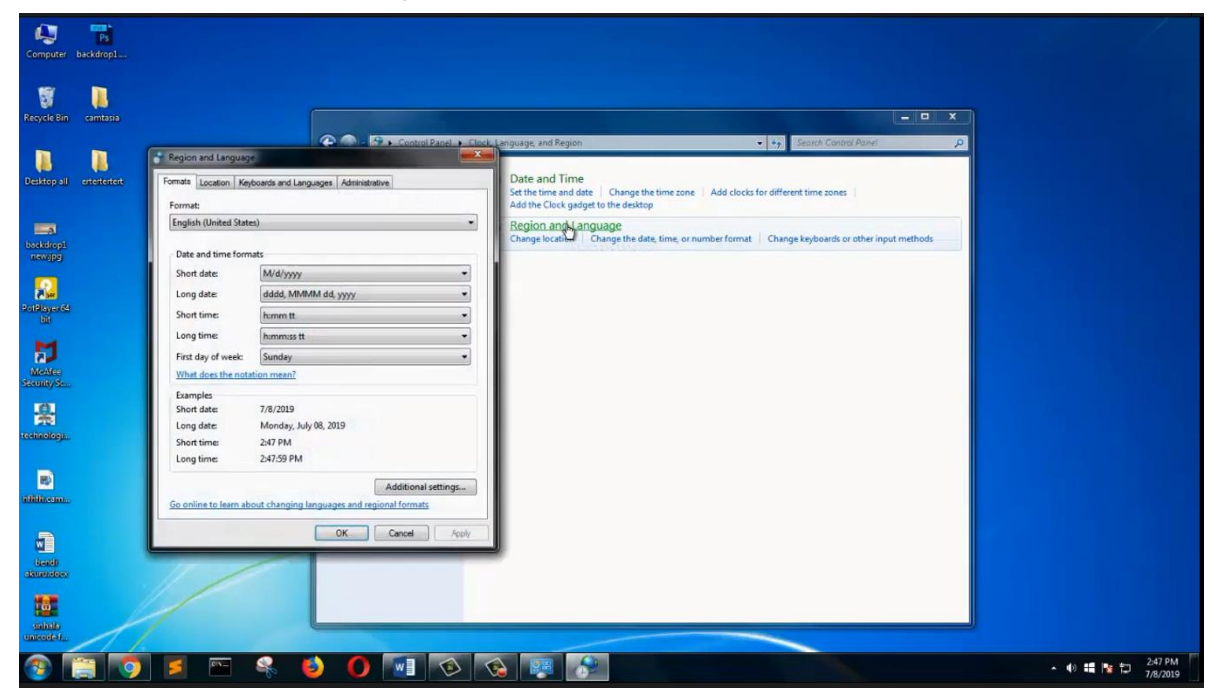

කලාපය සහ භාෂාව (Region and Language)ක්ලික් කල පසුව අපට කලාපය සහ භාෂාව සංවාද කොටුවට (Region and Language Dialog box)පිවිසිය හැක.

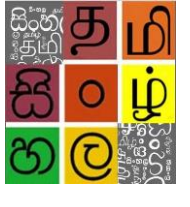

1.4 කලාපය සහ භාෂාව සංවාද කොටුව තුළ භාෂාව පටිත්ත (The Language tab in the Region and Language dialog box )ක්ලික් කරන්න.

| Computer backdrop1                                                                                                    |                                                                                                    |                                                                                                    |                            |
|----------------------------------------------------------------------------------------------------|----------------------------------------------------------------------------------------------------|----------------------------------------------------------------------------------------------------|----------------------------|
| Recycle Bin camtasia                                                                                                    |                                                                                                    |                                                                                                    |                            |
| Desition 11<br>Desition 12<br>Desition 12<br>Desit | Region and Language Region and Language Region and Language Region and Annual Innuages Regionards and other input languages To change your keyboard or input language click change keyboards. Change keyboards. How do I change the keyboard layout for the Welcome screen? | anguiget, and a region  Date and Time So the time and date  Add to locks for different time zones  Add the Clock galget to the direktion  Region and Language  Change location  Change the date, time, or number format.  Change keyboards or other input methods | 2                          |
| Econology<br>Edition communication<br>Lineard<br>Description<br>mainteels                                                                                                    |                                                                                                    |                                                                                                    | 249.00                     |
| 🤓 📑 🧐                                                                                                    | ) 🖻 🐃 🐐 🙋 🚺 💽 🤇                                                                                                    |                                                                                                    | ▲ 🐠 📫 🎦 248 PM<br>7/8/2019 |

කලාපය සහ භාෂාව සංවාද කොටුව තුළ භාෂාව පටිත්ත (The Language tab in the Region and Language dialog box) ක්ලික් කරන්න.

1.5 "යතුරු පුවරුව වෙනස් කරන්න(Change Keyboard)" බොත්තම ක්ලික් කරන්න.

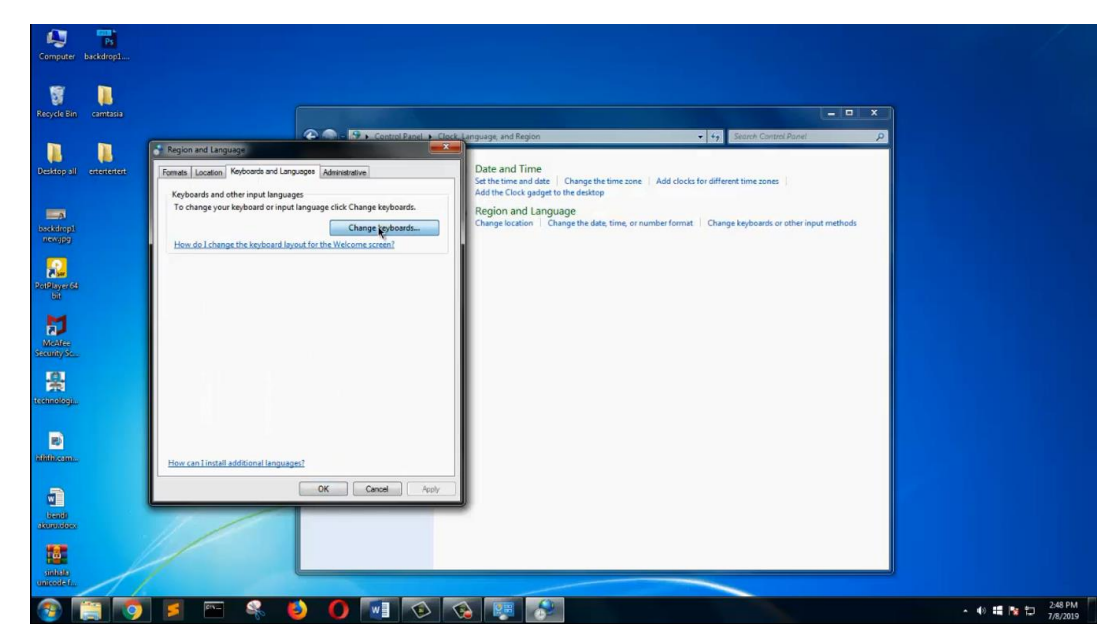

''යතුරු පුවරුව වෙනස් කරන්න'' බොත්තම ක්ලික් කරන්න.

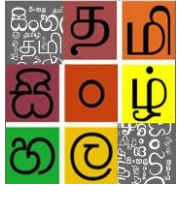

#### 1.6 සේවා සහ ආදාන භාෂා සංවාද කොටුව (Text Services and input language Dialog

box)

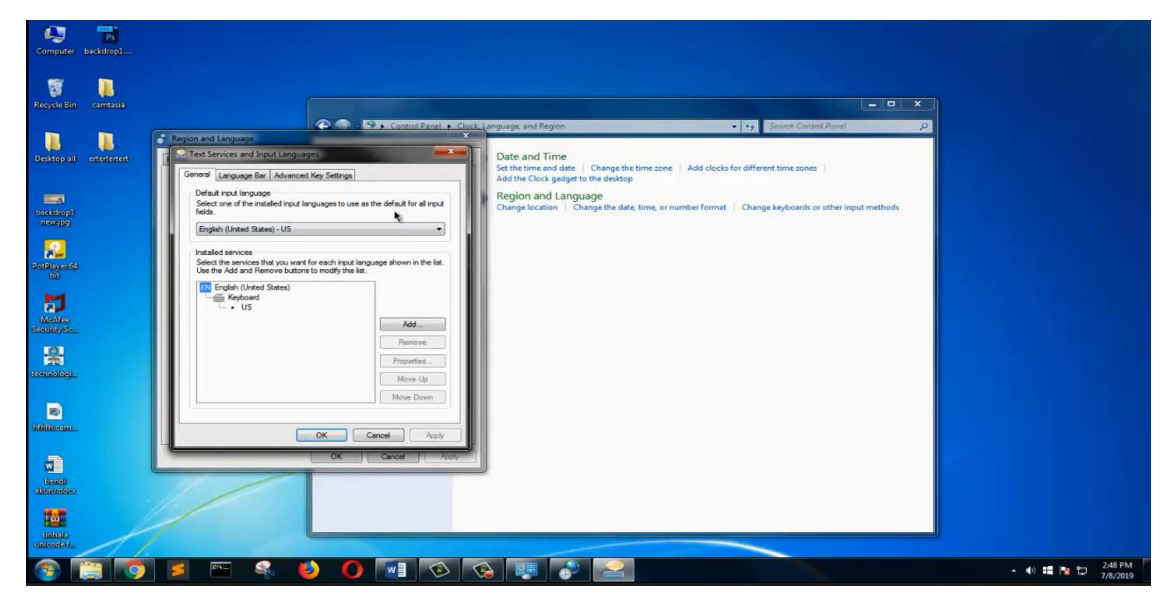

"යතුරු පුවරුව වෙනස් කරන්න" බොත්තම ක්ලික් කිරීමෙන් පසුව පෙළ සේවා සහ ආදාන භාෂා (Text services and input languages Dialog box).

1.7 සේවා සහ ආදාන භාෂා සංවාද කොටුවෙහි Add බොත්තම ක්ලික් කරන්න.

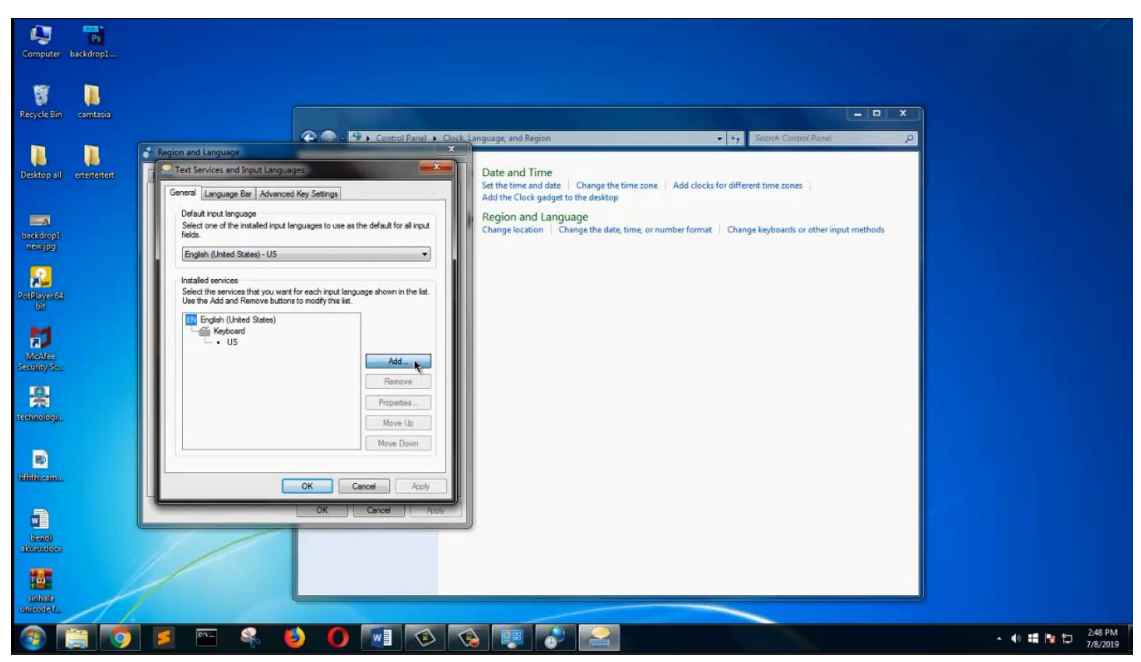

සේවා සහ ආදාන භාෂා ස∘වාද කොටුවෙහි Add බොත්තම ක්ලික් කරන්න.

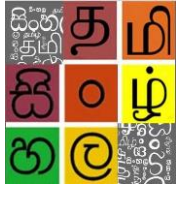

1.8 Add බොත්තම ක්ලික් කර පසු ආදාන භාෂාව එක් කරන්න සංවාද කොටුව පෙන්වයි.

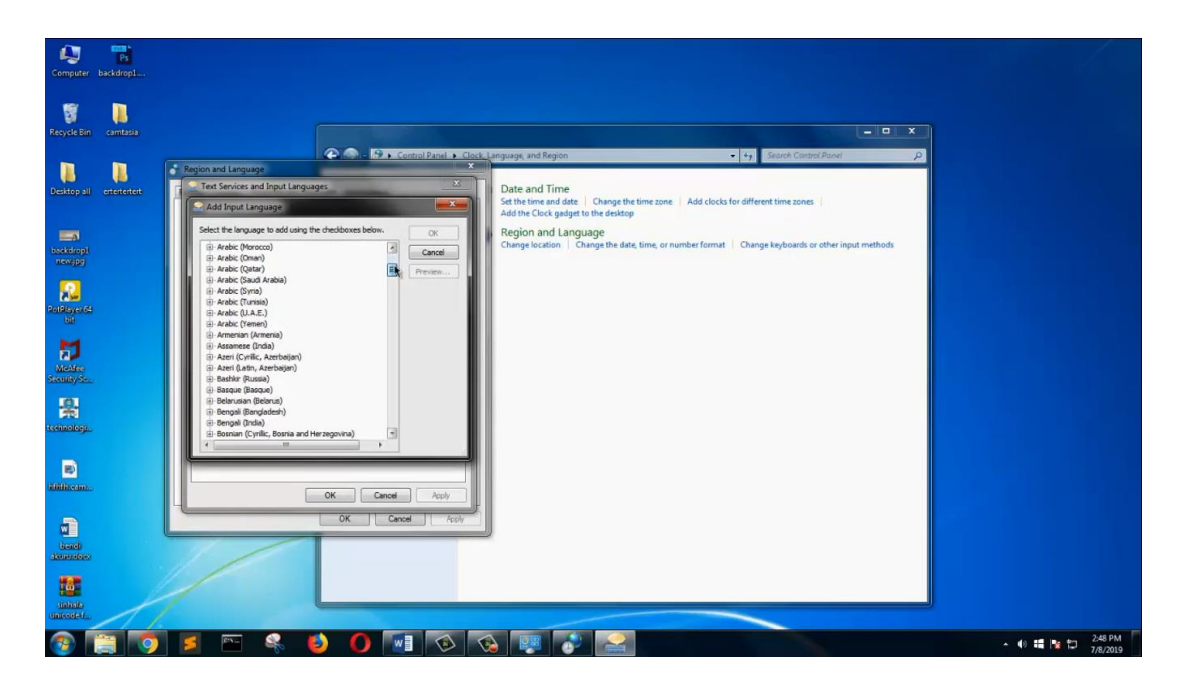

සේවා සහ ආදාන භාෂා සංවාද කොටුවෙහි Add බොත්තම ක්ලික් කළ පසුව ආදාන භාෂාව එක් කරන්න සංවාද කොටුව පෙන්වයි.

1.9 සේවා සහ ආදාන භාෂා සංවාද කොටුවෙන් අවශා භාෂාව තෝරන්න

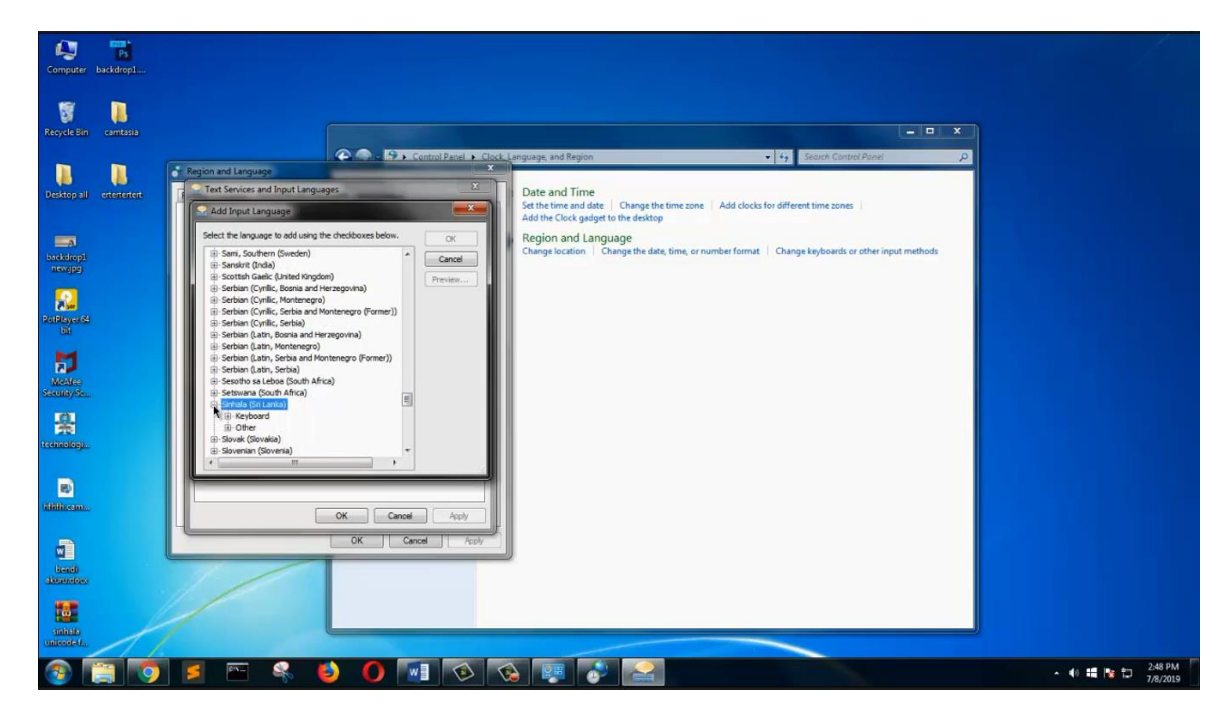

සේවා සහ ආදාන භාෂා ස∘වාද කොටුවෙන් අවශා භාෂාව තෝරන්න.

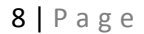

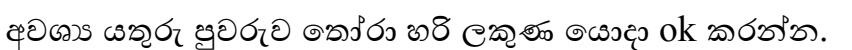

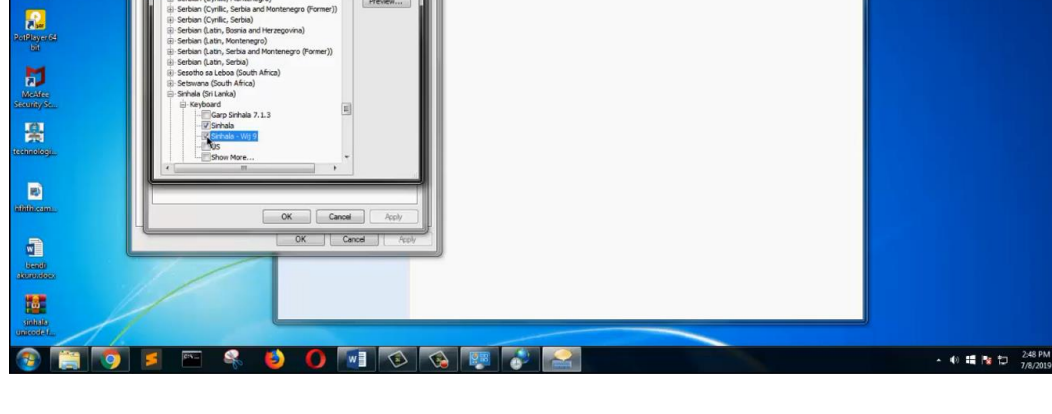

ion and Lang

1.11 අවශා යතුරු පුවරුව තෝරා හරි ලකුණ යොදා ok කරන්න.

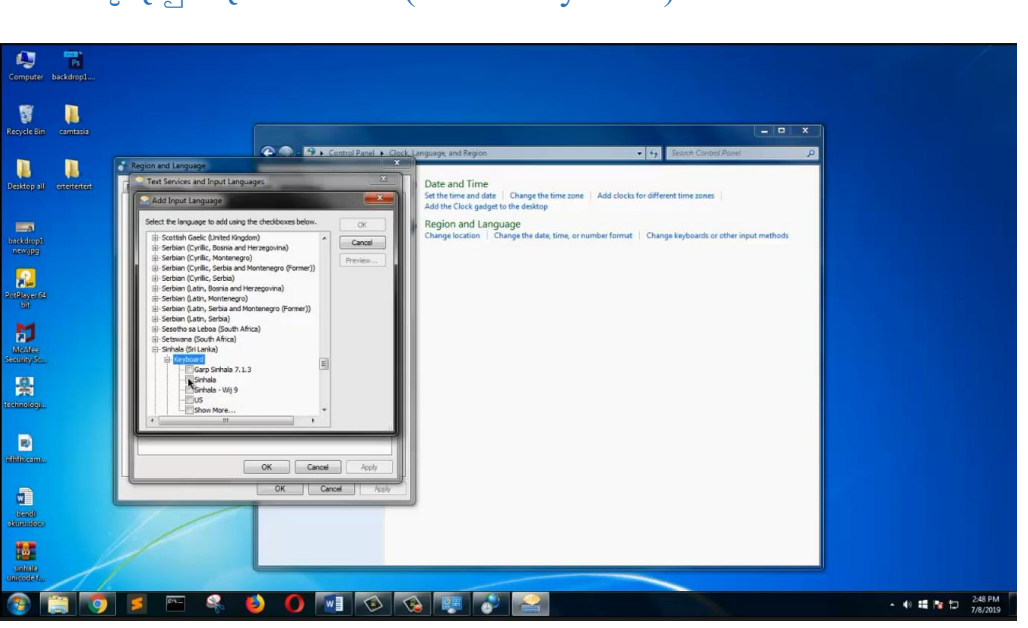

## 1.10 යතුරු පුවරු තෝරන්න (Select Keyboard)

යතුරු පුවරු තෝරන්න.

4

8 🔋

දේශීය භාෂා තාක්ෂණ සහාය මධාාස්ථානය

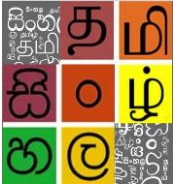

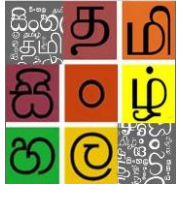

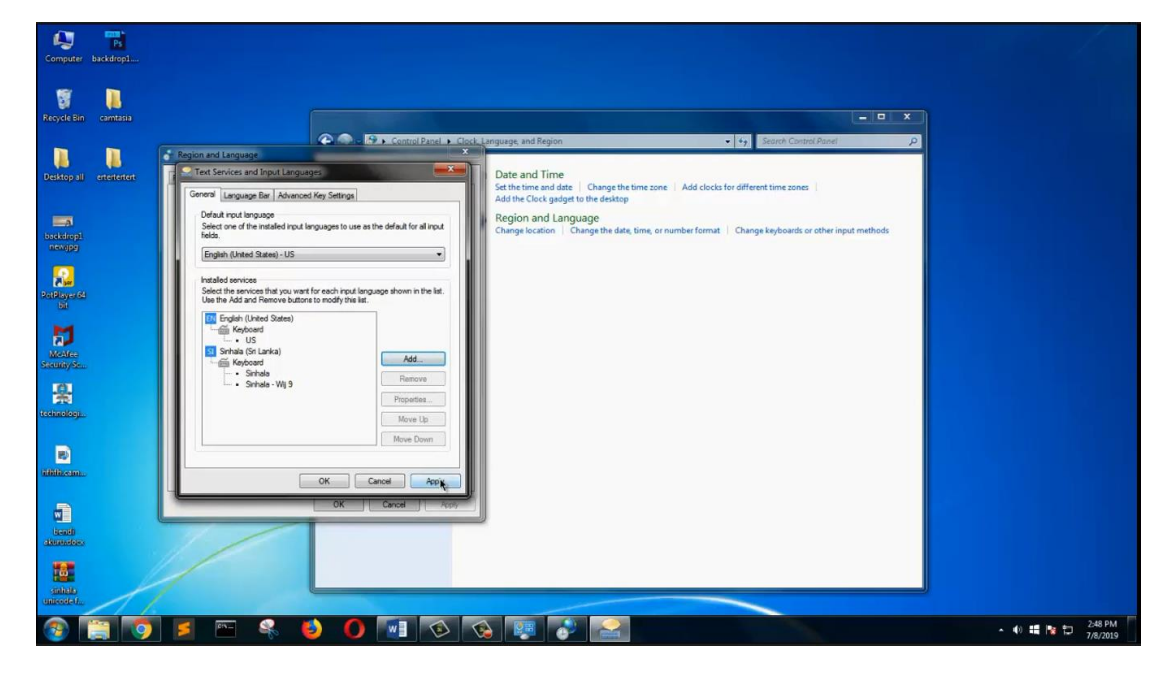

Apply **\_\_\_\_\_** Ok ක්ලික් කරන්න.

1.13 කලාපය සහ භාෂාව (Region and Language) සංවාද කොටුවෙහිද Ok button ක්ලික් කරන්න.

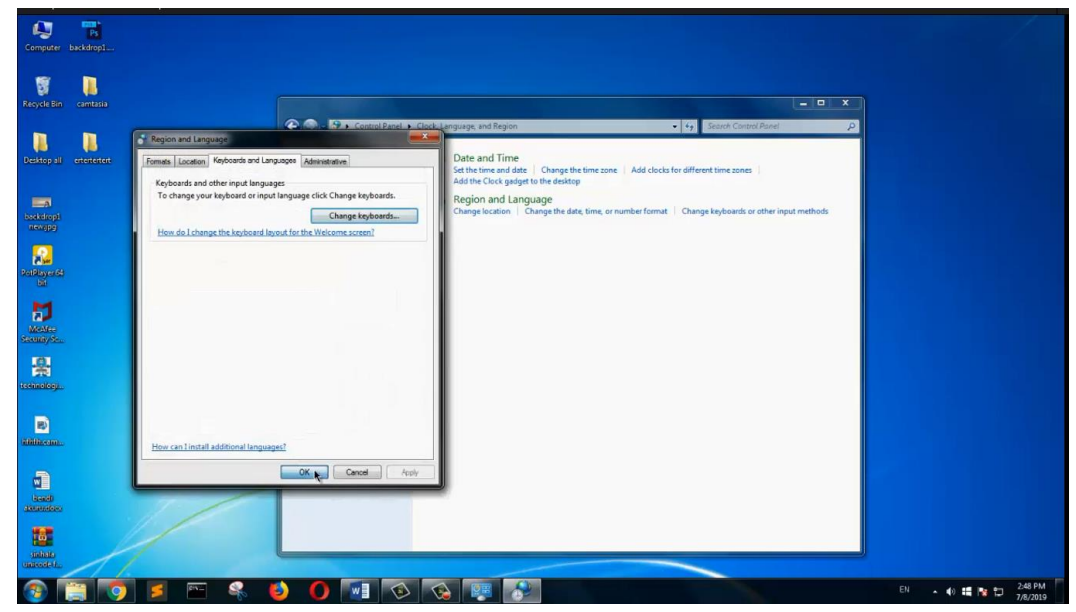

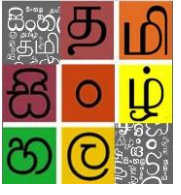

ලද්ශීය භාෂා තාක්ෂණ සහාය මධාාස්ථානය

1.14 කාර්ය තීරුව (Task bar) හි භාෂා තීරුව (Language Bar) දිස් වේ.

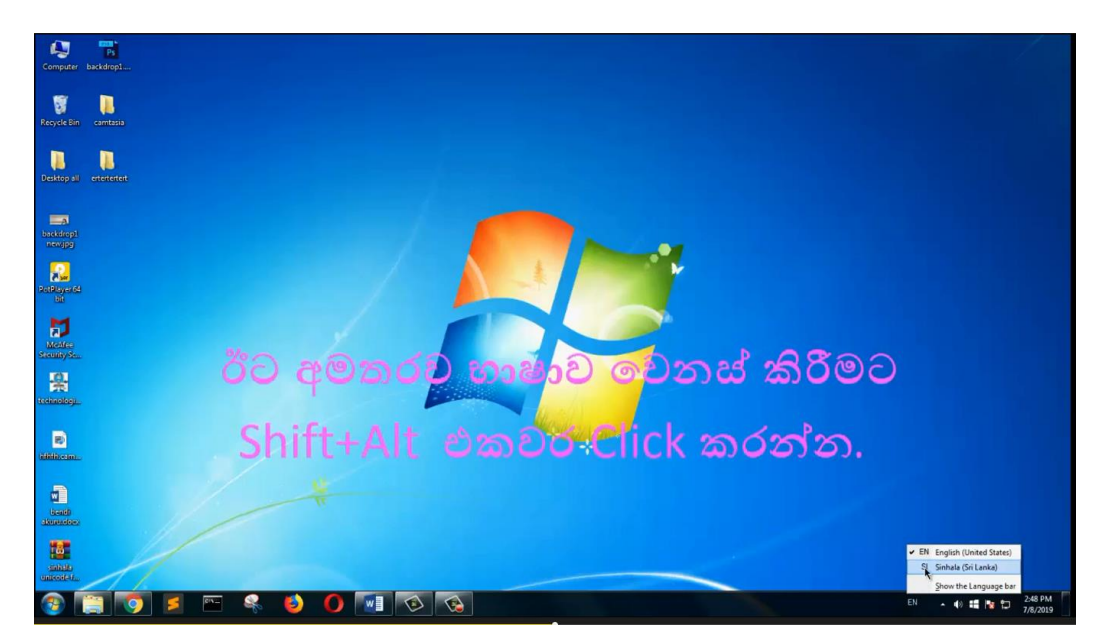

ඉහත Setting සකසා ගත් පසුව කාර්ය තීරුව(Task bar) හි භාෂා තීරුව(Language Bar ) දිස් වේ. ඉන්පසු අපට අවශා Language එක select කර ගත හැක. දැන් අපටඅවශා භාෂාව select කර ගත හැක.මීට අමතරව භාෂාව වෙනස් කිරීමට Shift+Alt එකවර Click කරන්න.

1.15 සිංහල භාෂාව තෝරන්න.

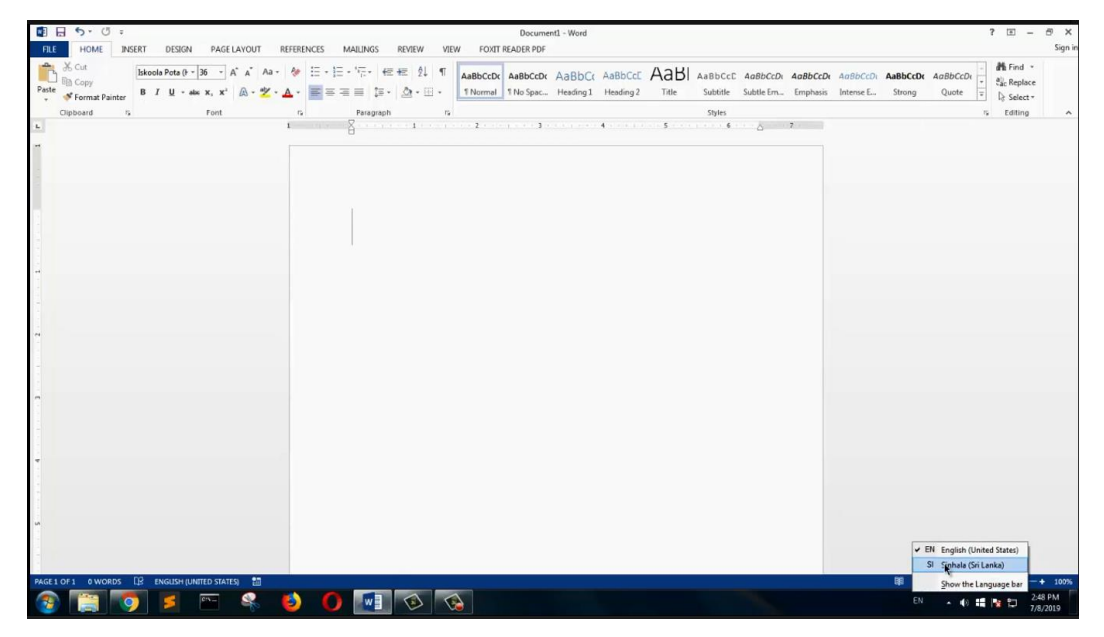

සිංහල භාෂාව (Language bar) එකෙන් තෝරන්න.

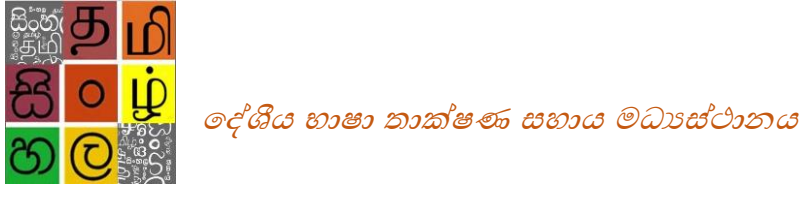

# 1.16 සිංහල භාෂාව තෝරා සිංහල Type කරමු.

| FILE   | HOME IN                                                                                                    | SERT DESIGN P                                                                                                   | IGE LAYOUT   | REFERENCES                                    | MAILINGS RE                      | VIEW VIEV    | W FOXIT                                                                                                    | Document<br>READER PDF | 1 - Word            |                      |      |                     |                       |                      |                       |                    |                   | ? • -                          | ⊕ ×<br>Sign in |
|--------|----------------------------------------------------------------------------------------------------|----------------------------------------------------------------------------------------------------|--------------|-----------------------------------------------|----------------------------------|--------------|----------------------------------------------------------------------------------------------------|------------------------|---------------------|----------------------|------|---------------------|-----------------------|----------------------|-----------------------|--------------------|-------------------|--------------------------------|----------------|
| Paste  | 🔆 Cut<br>🗟 Copy<br>🎺 Format Painter                                                                                                    | Iskools Pota () - 36<br>B I U - elle X,                                                                         | • A* A* Aa • | <ul> <li></li> <li></li> <li>▲ • ■</li> </ul> | )≣ • '≅ • (≝ •<br>= = = (≡ •   3 | 21 ¶<br>2-⊞- | AaBbCcDc<br>1 Normal                                                                                                    | AaBbCcDc<br>1 No Spac  | AaBbC(<br>Heading 1 | AaBbCcE<br>Heading 2 | AaBI | AaBbCcD<br>Subtitle | AaBbCcDi<br>Subtle Em | AaBbCcDe<br>Emphasis | AaBbCcDu<br>Intense E | AaBbCcDc<br>Strong | AaBbCcDi<br>Quote | Hind +<br>ScReplace<br>Select+ |                |
|        | Clipboard r                                                                                                    | For                                                                                                    | t            |                                               | Paragraph                        | 9            |                                                                                                    |                        |                     |                      |      | Styles              |                       |                      |                       |                    | 5                 | Editing                        | ^              |
| 8      |                                                                                                    |                                                                                                    |              |                                               | ආජු                              | බෝ           | ්වන්                                                                                                    | P                      |                     |                      |      |                     |                       |                      |                       |                    |                   |                                |                |
| PAGE 1 | OF1 1 WORD                                                                                                    | CP SINHALA                                                                                                    | 8            |                                               |                                  |              |                                                                                                    |                        |                     |                      |      |                     |                       |                      |                       | F =                | 1 <b>15</b>       |                                | + 100%         |
|        | and the second second se | the second second second second second second second second second second second second second second second se |              |                                               |                                  | A            | and the second second se |                        |                     |                      |      |                     |                       |                      |                       |                    |                   |                                | 0.014          |

අවශා font එකක් select කර සිංහල Type කරමු.